Oinsa halo Pedidu/Imprime Sertidaun Dividas Liuhusi E-Tax

## I. <u>Oinsa Halo Pedidu</u>

- 1. Klik iha Module "Certificate" iha Menu hodi display/hatudu lista opsaun
- 2. Klik iha "Clearance Request",

| Autoridade Tributaria Timor Lesse<br>Autoridade Tributaria Timor Lesse<br>Autoridade Tributaria Timor Lesse<br>Accounts Cocanaco Respensito<br>Validations<br>Account Number e<br>Account Number e<br>Account Mumber e<br>Account Mumber e<br>Account Mumber e<br>Account Number e<br>Account Mumber e<br>Account Mumber e<br>Account Account Mumber e<br>Account Account |                                                                                                    |                          |                                        |                |                                                                                    |                      |                         |                 |              |              |            |  |           |   |               |   |
|----------------------------------------------------------------------------------------------------|----------------------------------------------------------------------------------------------------|--------------------------|----------------------------------------|----------------|------------------------------------------------------------------------------------|----------------------|-------------------------|-----------------|--------------|--------------|------------|--|-----------|---|---------------|---|
| x_Public Home Accounts Declarations Certificates - Payments 2   Validations Validations Total Account Balance : USS 131.02 Consolidated Tax Account Statement   Account Number \$ Tax Type \$ Islance • Filing Currency   13666 Domestic Monthly Wages Income Tax USS 131.02 USS   13676 Omestic Monthly Wages Income Tax USS 131.02 USS   13686 Domestic Income Tax USS 131.02 USS   13686 Omestic Income Tax USS 131.02 USS   13686 Omestic Income Tax USS 131.02 USS   13686 Omestic Income Tax USS 131.02 USS                                                                                                    |                                                                                                    | 1                        |                                        |                | ALT.L<br>AUTORIDADE TRIBUTÁRIA<br>TIMOR-LESTE<br>Autoridade Tributaria Timor Leste |                      |                         |                 |              |              |            |  |           |   |               |   |
| Note that the serve of the second balance is used by the second balance is used by the second balance is usecond balance is usecond balance is used by the second balance is                                                                                                    | CPublic Home Accounts Declarations Cer                                                                                                    | tificates – Payme        | ents<br>s                              | 2              |                                                                                    |                      |                         | <b>⊠</b> (4)    | ⑦ os         | tialina Belo |            |  |           |   |               |   |
| Account Number Example Stature Example Example <                                                                                                    | ccounts                                                                                                    | /alidations              |                                        |                |                                                                                    | Total Acc            | ount Balance : US\$ 131 | .02 Consolidate | ed Tax Accou | nt Statement |            |  |           |   |               |   |
| 13666UDENSITY FORMULATION ResidentUSE 131.02USE 131.02 <th colspan="6" th="" use<=""><th>Account Number 🗢</th><th></th><th></th><th></th><th>Тах Туре 🗢</th><th></th><th>Balance 👻</th><th>F</th><th>iling Currenc</th><th>у</th></th>                                                                                                    | <th>Account Number 🗢</th> <th></th> <th></th> <th></th> <th>Тах Туре 🗢</th> <th></th> <th>Balance 👻</th> <th>F</th> <th>iling Currenc</th> <th>у</th> |                          |                                        |                |                                                                                    |                      | Account Number 🗢        |                 |              |              | Тах Туре 🗢 |  | Balance 👻 | F | iling Currenc | у |
| Demetik Income TaxImage: Image: Imag                                                                                                    | 13686                                                                                                    |                          |                                        | Domestic       | Monthly Wages Income Tax for Resident                                              |                      | US <b>\$</b> 131.02     |                 | US\$         |              |            |  |           |   |               |   |
| 13393       Image: State State                                                                                                    | 10545                                                                                                    |                          | Domestic Income Tax                    |                |                                                                                    |                      |                         |                 | US\$         |              |            |  |           |   |               |   |
| 15025       Domestic Installment Tax       Image: Text Control Tax       Text Control Tax                                                                                                    | 13393                                                                                                    |                          | Domestic Summary Final Withholding Tax |                |                                                                                    |                      |                         | US\$            |              |              |            |  |           |   |               |   |
| N N         N N         N N         Notations for account #13686         Tax Type I       Stabilishmen       Tax Bage       Tax Type I       Station for Account #13686         Tax Type I       Station for Account #13686       Station for Account #13686         Domestic Monthly Wages Income Tax for Residence form       Station faxPeriod I       Due Date I       Output       Station faxPeriod I       Due Date I       Colspan="6">Output       Station faxPeriod I       Station faxPeriod I       Due Date I       Colspan="6">Output       Station faxPeriod I       Due Date I       Colspan="6">Output       Station faxPeriod I       Due Date I       Output       Station faxPeriod I       Due Date I       Output       Station faxPeriod I       Due Date I       Output       Station faxPeriod I       Due Date I       Output       Station faxPeriod I       Due Date I       Output       Station faxPeriod I       Due Date I       Output       Output       O                                                                                                    | 15025                                                                                                    | Domestic Installment Tax |                                        |                |                                                                                    |                      | US\$                    |                 |              |              |            |  |           |   |               |   |
| Constrict for account #13686       State State Sta                                                                                                    |                                                                                                    |                          |                                        |                | н < 1 🕨 н                                                                          |                      |                         |                 |              |              |            |  |           |   |               |   |
| Declarations for account # 13686         Establishment         Tax Spe         Tax Spe         Tax Spe         Starb Object         Start of TaxPeriod         End of TaxPeriod         Due Date         Currence         Tax Center           Domestic Monthly Wages Income Tax for Resident         0         0         0         Domestic Monthly Wages Income Tax for Residen-Form         Aug 1, 2022         Aug 31, 2022         Sep 22, 2022         US\$         Difu                                                                                                    |                                                                                                    |                          |                                        |                |                                                                                    |                      |                         |                 |              |              |            |  |           |   |               |   |
| Tax Type 4         Establishment         Tax Base         Taxable Object         From Title         Start of TaxPeriod         End of TaxPeriod         Due Date         Current         Tax Current           Domestic Monthly Wages Income Tax for Resident         C         C         Comestic Monthly Wages Income Tax for Resident-for         Aug 1, 2022         Sape 2, 2022         US \$         Dure tax                                                                                                    | Declarations for account # 13686                                                                                                    |                          |                                        |                |                                                                                    |                      |                         |                 |              |              |            |  |           |   |               |   |
| Domestic Monthly Wages Income Tax for Resident         Aug 1, 2022         Aug 31, 2022         US\$         Dúl                                                                                                    | Tax Type 🗢                                                                                                    | Establishment            | Tax Base                               | Taxable Object | Form Title                                                                         | Start of TaxPeriod 🗘 | End of TaxPeriod 🗘      | Due Date ¢      | Currency     | Tax Center   |            |  |           |   |               |   |
|                                                                                                    | Domestic Monthly Wages Income Tax for Resident                                                                                                    |                          |                                        |                | Domestic Monthly Wages Income Tax for Residen-Form                                 | Aug 1, 2022          | Aug 31, 2022            | Sep 22, 2022    | US\$         | DÍLI         |            |  |           |   |               |   |

- 3. Klik arrow Request Type depois hili Tax Clearance Certificate
- 4. Klik "New" atu halo pedidu Sertidaun Dividas

| Request Type     | TAX CLEARANCE<br>Select Request Ty | CERTIFICATE<br>De<br>CERTIFICATE | 3                                    |            |                |                   | Ne                     |
|------------------|------------------------------------|----------------------------------|--------------------------------------|------------|----------------|-------------------|------------------------|
| Request Number 🗢 | Request Status 🗢                   | Request Type 🗢                   | Certificate Type 🗢                   | Tax Type 🗢 | Request Date 👻 | Certificate No. 🗢 | Action<br>Search Clear |
| 52495            | Printed                            | Tax Clearance Certificate        | ALL COMMERCIAL ACTIVITIES - 3 MONTHS |            | Jun 1, 2023    | ATTL0000002731404 | Details                |
| 52058            | Failure                            | Tax Clearance Certificate        | ALL COMMERCIAL ACTIVITIES - 3 MONTHS |            | May 30, 2023   |                   | Details                |
| 52057            | Failure                            | Tax Clearance Certificate        | ALL COMMERCIAL ACTIVITIES - 3 MONTHS |            | May 30, 2023   |                   | Details                |
| 51822            | Failure                            | Tax Clearance Certificate        | ALL COMMERCIAL ACTIVITIES - 3 MONTHS |            | May 26, 2023   |                   | Details                |
| 51810            | Failure                            | Tax Clearance Certificate        | ALL COMMERCIAL ACTIVITIES - 3 MONTHS |            | May 26, 2023   |                   | Details                |

Note: Tipu Dokumentus ba Sertidaun Dividas hamutuk ha'at (4) mak hanesan: All Commercial Activities- 3 Months, All Commercial Activities- 1 Month, Viza Extension- 3Months, no, Viza Extension 1 Month.

- 5. Iha Request Type: Tax Clearance Certificate
- 6. Klik arrow TIN: automatic display/ mosu TIN ne'ebe registado iha SERVE IP no AT no hili

- 7. Klik arrow DOCUMENT TYPE: Tipu Dokumentus ba Sertidaun Dividas hamutuk ha'at (4) mak hanesan:
  - All Commercial Activities- 3 Months,
  - All Commercial Activities- 1 Month,
  - Viza Extension- 3Months,
  - no, Viza Extension 1 Month.

Ita hili tuir necesidade kompania maibe ita hili ALL COMERCIAL ACTIVITIES-3 Months, period Normal Hanesn exemplu ba matadalan ida nee.

- 8. Klik arrow Enteripes: automatic display/ mosu empreza nia naran ne'e registado iha SERVE.IP no iha AT no: hili
- 9. Klik arrow "Reason": hili ALL COMERCIAL ACTIVITIES / EXTENSION VISA
- 10. Klik "Validity Date" hili date emite ohin Loron Sertidaun Dividas, no Expiry Date sei automatca mosu
- 11. Hakerek Kompletu director ba empreza nia naran iha koluna "Director's/ Individual Name"
- 12. Klik Save: Depois klik "Save" sei lori minutu balun hodi sistema sei automatic generate Sertifikadu Sertidaun Dividas ou Rejection, depende ba lina koneksaun internet.

| eclarations <del>-</del> | Certificates 👻 Payments 🛪 | Objections                              |                                |                                      |
|--------------------------|---------------------------|-----------------------------------------|--------------------------------|--------------------------------------|
|                          |                           |                                         |                                |                                      |
|                          |                           |                                         |                                |                                      |
|                          | Request No                |                                         | Request Status                 |                                      |
|                          | Request Date              | 10-07-2023                              | Request Source                 | eTax                                 |
| [                        | Request Type 5            | TAX CLEARANCE CERTIFICATE               | DOCUMENT TYPE                  | ALL COMMERCIAL ACTIVITIES - 3 MONTHS |
| [                        |                           | 6001240 💌                               | Taxpayer Name                  | AUTORIDADE TRIBUTARIA TIMOR-LESTE (, |
|                          | Entreprise 8              | AUTORIDADE TRIBUTARIA TIMOR-LESTE (AT 🔻 | Establishment                  | ~                                    |
|                          | Тах Туре                  |                                         |                                |                                      |
|                          | Application Form No       | Select Application No 💌                 | Reason 9                       | ALL COMMERCIAL ACTIVITIES            |
| 10                       | Validity Date             | 10-07-2023                              | Expiry Date                    | 10-10-2023                           |
|                          | Pre Printed Control<br>No |                                         | Director's/ Individual<br>Name | Manuel da Silva                      |
|                          | Application Reason        |                                         | 11                             | 12                                   |
|                          |                           |                                         |                                | Cancel Save                          |

Autoridade Tributaria Timor Leste

## II. Oinsa Imprime Certidaun Devidas

- 1. Atu Imprime Certidaun Devidas, ita Cek uluk <u>"Status Request: Printed, Failure, Rejection</u> <u>Recommended".</u>
  - Se status **<u>Printed</u>**: Kontinua ho Etapa tuir-mai (Etapa Segundu)
  - Se Status <u>Failure</u>: Bele hare rasik madadalan Oinsa Atu Cek Sertidaun Dividas ho **Request Status "Failure".**
  - Se Status mak <u>Rejection Recommended</u>: tenki Komunika ho Kobransa Diresaun Nasional Receitas Domestica (DNRD no DNPM – AT),
- 2. <u>Clik Mailbox</u> (Inbox)

| eTax_Public Home Accoun | ts Declarations + Certificates + | Payments - Objections     |                                      |            |                | 2 🛛 🖾 (2)         | Ostialina Belo         |
|-------------------------|----------------------------------|---------------------------|--------------------------------------|------------|----------------|-------------------|------------------------|
| Request Type            | TAX CLEARANCE CE                 | RTIFICATE                 | v                                    |            |                |                   |                        |
| List of Certificates    |                                  | ]                         |                                      |            |                |                   | New                    |
| Request Number 🗢        | Request Status 🗢                 | Request Type 🗢            | Tipus 🗢                              | Tax Type 🗢 | Request Date 👻 | Certificate No. 🗢 | Action<br>Search Clear |
| 355                     | Printed                          | Tax Clearance Certificate | ALL COMMERCIAL ACTIVITIES - 3 MONTHS |            | Jul 10, 2023   | ATTL000000136383  | Details                |
| 181                     | Failure                          | Tax Clearance Certificate | ALL COMMERCIAL ACTIVITIES - 3 MONTHS |            | Dec 7, 2022    |                   | Details                |
| 144                     | Rejection Recommended            | Tax Clearance Certificate | ALL COMMERCIAL ACTIVITIES - 1 MONTH  |            | Sep 23, 2022   |                   | Details                |
| 139                     | Bypassed Rejected                | Tax Clearance Certificate | ALL COMMERCIAL ACTIVITIES - 1 MONTH  |            | Sep 23, 2022   |                   | Details                |
| 138                     | Rejection Recommended            | Tax Clearance Certificate | Visa Extension - 1 Month             |            | Sep 22, 2022   |                   | Details                |
|                         |                                  |                           | H 44 1 2 H H                         |            |                |                   |                        |

3. Click iha All Commercial Activities-3 Months (Depois dada Tun ba kriak Download file refere).

| eTax_Public Home Accounts Declarations - Certificates - | Payments - Objections                                    |            | <b>⊠</b> (2) <b>?</b> |
|---------------------------------------------------------|----------------------------------------------------------|------------|-----------------------|
| Mailbox                                                 |                                                          |            |                       |
| Inbox Outbox Deleted                                    |                                                          |            |                       |
| Sender 🗢                                                | Subject 🗢                                                |            | Sent Date 🗢           |
|                                                         |                                                          | Start Date |                       |
|                                                         |                                                          | End Date   |                       |
| Tax System                                              | 3 COMMERCIAL ACTIVITIES - 3 MONTHS / ATTL0000000136383   |            | Jul 10, 2023          |
| Eduardo Silva                                           | payment for Domestic Income tax 2016                     |            | Apr 19, 2023          |
| Tax System                                              | Notice of Rejection / ATTL0000000131324                  |            | Dec 7, 2022           |
| Tax System                                              | Notice of Rejection / ATTL0000000128935                  |            | Sep 22, 2022          |
| Tax System                                              | Visa Extension - 1 Month / ATTL0000000128926             |            | Sep 22, 2022          |
| Tax System                                              | ALL COMMERCIAL ACTIVITIES - 3 MONTHS / ATTL0000000128917 |            | Sep 22, 2022          |
| HILARIO NOLASCO M.ALBERTO                               | dormant account                                          |            | Sep 21, 2022          |
| Tax System                                              | ALL COMMERCIAL ACTIVITIES - 3 MONTHS / ATTL0000000003999 |            | Jun 15, 2022          |
|                                                         |                                                          |            |                       |

4. Cick iha Blue Hyperlink tr430r\_1363.PDF atu Download Sertidaun Dividas.

| Sender 🗢                                                                                                    | Subject 🗢                                                | Sent Date 🌩         |
|----------------------------------------------------------------------------------------------------|----------------------------------------------------------|---------------------|
|                                                                                                    |                                                          | Start Date End Date |
| Tax System                                                                                                    | ALL COMMERCIAL ACTIVITIES - 3 MONTHS / ATTL0000000136383 | Jul 10, 2023        |
| Eduardo Silva                                                                                                    | payment for Domestic Income tax 2016                     | Apr 19, 2023        |
| Tax System                                                                                                    | Notice of Rejection / ATTL0000000131324                  | Dec 7, 2022         |
| Tax System                                                                                                    | Notice of Rejection / ATTL0000000128935                  | Sep 22, 2022        |
| Tax System                                                                                                    | Visa Extension - 1 Month / ATTL0000000128926             | Sep 22, 2022        |
| Tax System                                                                                                    | ALL COMMERCIAL ACTIVITIES - 3 MONTHS / ATTL0000000128917 | Sep 22, 2022        |
| HILARIO NOLASCO M.ALBERTO                                                                                         | dormant account                                          | Sep 21, 2022        |
| Tax System                                                                                                    | ALL COMMERCIAL ACTIVITIES - 3 MONTHS / ATTL0000000003999 | Jun 15, 2022        |
|                                                                                                    | н 😽 1 🐎 н                                                |                     |
| 🖘 Reply 📫 Delete                                                                                                  |                                                          | Print               |
| Jul 10, 2023<br>Tax System<br>ALL COMMERCIAL ACTIVITIES - 3 MONTHS / ATTLO<br>To: estualina Belo, Product Support | 000000136383                                             |                     |
| Attachments : % tr430r_13638.PDF                                                                                  |                                                          |                     |
| ALL COMMERCIAL ACTIVITIES - 3 MONTHS / ATTL00000                                                                  | 000136383                                                |                     |

## 5. Output Sertidaun Dividas

|                                                                                                    | REPÚBLICA DEMOCRÁTICA DE TIMOR-LESTE<br>MINISTÉRIO DAS FINANÇAS<br>AUTORIDADE TRIBUTÁRIA |
|----------------------------------------------------------------------------------------------------|------------------------------------------------------------------------------------------|
| (5)                                                                                                    | CERTIDÃO DE DÍVIDAS                                                                      |
|                                                                                                    | CERTIFICATE OF DEBTS / SERTIDAUN DÍVIDAS                                                 |
| O Comissário da Autoridade Tributária de Timo<br>The Commissioner of the Tax Authority of Timor-Le<br>Komisáriu Autoridade Tributária de Timor-Leste, se                    | r-Leste, certifico que<br>este, certifico that<br>eritifika katak                        |
| Nome do Contribuinte:<br>Taxpayer Name / Naran Kontribuinte:                                                                                                    | AUTORIDADE TRIBUTARIA TIMOR-LESTE (ATTL)                                                 |
| NIF:<br>TIN:                                                                                                    | 6001240                                                                                  |
| Director:<br>Director / Direktor:                                                                                                    | Manuel da Silva                                                                          |
| Sede:<br>Address / Enderesu:                                                                                                    | Rua Aitarak Laran Mof Pizu 8 Kampung Alor Dom Aleixo, Díli, Timor-Leste                  |
| Data de Emissão:<br>Issued Date / Loron Hasai:                                                                                                    | 10 Julho 2023 Válido Até:<br>Valid Until / To'o Loron: 10 Outubro 2023                   |
| não tem divida fiscal para o Estado da RDTL:<br>has no tax debt owing to the State of the RDTL:<br>la iha divida impostu ne'ebé deve hela ba Estadu F<br>Este certificado é | RDTL:<br>emitido para todas as atividades comerciais, exceto para a extensão de Visto.   |
| This ce                                                                                                    | rtificate is issued for all commercial activities, except for Visa extension.            |
| Sertinkadu                                                                                                    | ULDARICO MARIA BORIGUES<br>Comissário da Autoridade Tributária                           |
|                                                                                                    | Ministério das Finanças, Aitarak-Iaran Díli, Timor-Leste                                 |
|                                                                                                    | Autoridade Tributária Timor-Leste                                                        |